# 스위치에서 루프백 탐지 사용

# 목표

LBD(Loopback Detection)는 루프 보호가 활성화된 경우 루프 프로토콜 패킷을 전송하여 루프를 차 단하는 기능입니다.스위치가 루프 프로토콜 패킷을 전송하고 포트가 동일한 패킷을 수신하면 패킷 을 수신한 포트가 종료됩니다.STP(Spanning Tree Protocol)와 유사하지만 LBD는 STP에 종속되지 않습니다.루프를 수신한 포트는 종료 상태로 설정됩니다.그런 다음 트랩이 전송되고 이벤트가 기록 됩니다.

# 적용 가능한 디바이스

- SX250 시리즈
- SX350 시리즈
- SG350X 시리즈
- SX550X 시리즈

### 소프트웨어 버전

• 2.3.5.63

#### 스위치에서 루프백 탐지 사용

1단계. 스위치를 관리할지 아니면 네트워크를 관리할지를 선택합니다.

참고:이 예에서는 Switch Management가 선택됩니다.

| _           |                              |                         |
|-------------|------------------------------|-------------------------|
| Application | / Switch Mana<br>Network Mar | gement                  |
| Username:   | CISCO                        |                         |
| Password:   | •••••                        |                         |
| Language:   | English 🖨                    |                         |
|             | Log In                       | Secure Browsing (HTTPS) |
|             |                              |                         |

2단계. 자격 증명을 입력한 다음 **로그인**을 클릭합니다.

| Application: | Switch Manag | jement 🜲                |
|--------------|--------------|-------------------------|
| Username:    | cisco        |                         |
| Password:    |              |                         |
| Language:    | English 🛟    |                         |
|              | Log In       | Secure Browsing (HTTPS) |
|              |              |                         |

3단계. Display Mode(표시 모드) 드롭다운 목록을 클릭한 다음 Advanced(고급)를 선택합니다.

|         |            |              | Basic      |
|---------|------------|--------------|------------|
| English | $\Diamond$ | Display Mode | ✓ Advanced |
|         |            |              |            |
|         |            |              |            |

4단계. Port Management(포트 관리) > Loopback Detection Settings(루프백 탐지 설정)를 선택합니 다.

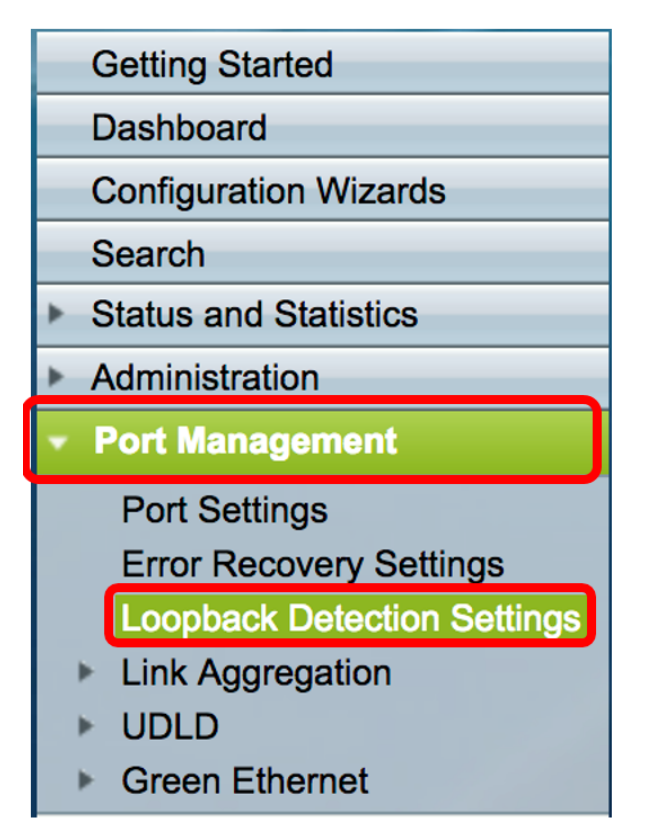

5단계. Loopback Detection **Enable** 확인란을 선택합니다.

| Loopback Detection: 🕢 Enable |  |  |  |  |
|------------------------------|--|--|--|--|
| Detection Interval: 25       |  |  |  |  |
| Apply Cancel                 |  |  |  |  |

6단계. Detection Interval(탐지 간격) 값을 입력합니다.

참고:유효한 범위는 10~60입니다. 기본값은 30입니다. 이 예에서는 25가 입력됩니다.

| Loopback Detection  | on: 🔽 Enable |
|---------------------|--------------|
| Detection Interval: | 25           |
| Apply Ca            | ncel         |
|                     |              |

7단계. 적용을 **클릭합니다**.

| Loopback Detection: | Enable |  |  |  |
|---------------------|--------|--|--|--|
| Detection Interval: | 25     |  |  |  |
| Apply Cancel        |        |  |  |  |

8단계. (선택 사항) Save를 클릭하여 컨피그레이션을 영구적으로 저장합니다.

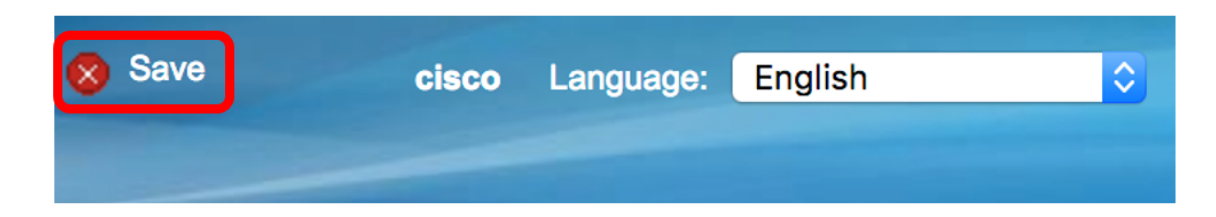

#### 포트에서 루프백 탐지 활성화

1단계. 루프백 탐지 포트 설정 테이블에서 구성해야 하는 포트에 해당하는 라디오 버튼을 클릭합니 다.

|            | 47        | GE47 | Disabled | d Disabled |
|------------|-----------|------|----------|------------|
| $\bigcirc$ | 48        | GE48 | Disabled | d Disabled |
| •          | 49        | XG3  | Disabled | d Disabled |
| $\bigcirc$ | 50        | XG4  | Disabled | d Disabled |
|            | Copy Sett | ings | Edit     |            |

**참고:**이 예에서는 XG3이 선택됩니다.

2단계. Edit(수정)를 **클릭합니다**.

| 0          | 47         | GE47 | Disabled | Disabled |
|------------|------------|------|----------|----------|
| $\bigcirc$ | 48         | GE48 | Disabled | Disabled |
| •          | 49         | XG3  | Disabled | Disabled |
| $\bigcirc$ | 50         | XG4  | Disabled | Disabled |
|            | Copy Setti | ngs  | Edit     |          |

3단계. Loopback Detection State **Enable** 확인란을 선택합니다.

| Interface:                | Unit 1 🗘 Port XG3 🛊 🔿 LAG 1 🌲 |
|---------------------------|-------------------------------|
| Loopback Detection State: | Enable                        |
| Apply Close               |                               |

4단계. 적용을 **클릭합니다**.

| Interface:                  | Unit 1 + Port XG3 + LAG 1+ |
|-----------------------------|----------------------------|
| Loopback Detection State: 🔽 | Enable                     |
| Apply Close                 |                            |

5단계. Save(저장)를 클릭하여 구성을 영구적으로 저장합니다.

| ⊗ Save | cisco | Language: | English | \$ |
|--------|-------|-----------|---------|----|
|        |       |           |         |    |

6단계. 루프백 감지 관리 상태가 활성화되어 있는지 확인합니다.

| $\mathbf{O}$ | 47        | GE47 | Disabled | Disabled |
|--------------|-----------|------|----------|----------|
| $\bigcirc$   | 48        | GE48 | Disabled | Disabled |
|              | 49        | XG3  | Enabled  | Disabled |
| $\bigcirc$   | 50        | XG4  | Disabled | Disabled |
|              | Copy Sett | ings | Edit     |          |

7단계. (선택 사항) LBD를 활성화해야 하는 각 포트에 대해 단계를 반복합니다.

이제 스위치에서 루프백 탐지를 사용하도록 설정해야 합니다.